1. Select "Create an account" from the left-hand menu.

| ***                        | Welcome!                   |                                                                                                    |
|----------------------------|----------------------------|----------------------------------------------------------------------------------------------------|
| e~Funds for Schools        | What would you like to do? | Welcome!                                                                                                    |
| Bristol School District #1 | Fund Lunch                 | We are excited to announce an updated parent website. If you are a current user,<br>please log in with your existing username and password and take a look around. If you<br>are a new user, please select Create an Account from the Main Menu to register. If you<br>here a new user, please select Create and Account from the Main Menu to register. If you |
| A Home                     | Pay for Student Fees       | nave questions, please select Contact Us.                                                                                                    |
| Make a Payment <b>^</b>    | Pay for Optional Fees      |                                                                                                    |
| Fund Lunch                 |                            |                                                                                                    |
| Student Fees               |                            |                                                                                                    |
| Optional Fees              |                            |                                                                                                    |
| Cart 💽                     |                            |                                                                                                    |
| Manage Students            |                            |                                                                                                    |
| O- Login                   |                            |                                                                                                    |
| + Create an Account        |                            |                                                                                                    |

2. Enter a username, password, your first and last name, and your email address. Once the form is complete, select "CREATE ACCOUNT".

| Create an Account          |                        |
|----------------------------|------------------------|
| Username *                 | First Name *           |
| TestUsername               | Test                   |
| Password *                 | Last Name *            |
|                            | Username               |
| Re-enter Password *        | Email *                |
|                            | testusername@gmail.com |
|                            |                        |
| Family Number              | Phone                  |
|                            |                        |
|                            | Billing Address        |
|                            |                        |
| * indicates required field |                        |
| - inducates required nero  |                        |
| CREATE ACCOUNT             |                        |

3. To enter a payment account, select "Payment Settings" on the left-hand menu and then select "Payment Methods".

| ***                        | Welcome!                   |
|----------------------------|----------------------------|
| e~Funds for Schools        | What would you like to do? |
| Bristol School District #1 | Fund Lunch                 |
| A Home                     | Pay for Student Fees       |
| 🖹 Make a Payment 🔨         | Pay for Optional Fees      |
| Fund Lunch                 |                            |
| Student Fees               |                            |
| Optional Fees              |                            |
| Cart                       |                            |
| 🕤 History 🗸                |                            |
| Payment Settings ^         |                            |
| Payment Methods            |                            |
| Recurring Payments         |                            |
| Low Meal Balance Settings  |                            |

4. Select "NEW DIRECT DEBIT"

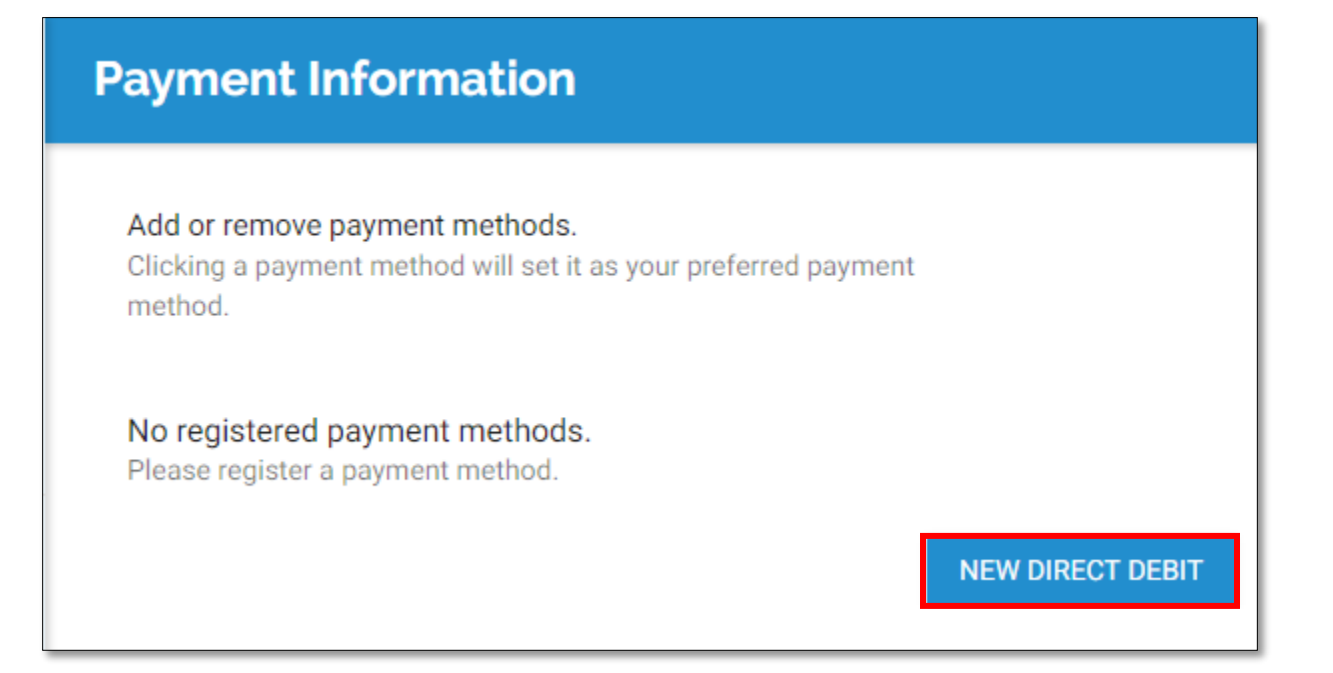

5. Enter in your account number, routing number, and a name for the account. Once all information is entered, select "ADD".

| Add New Direct Debit                                                                                                    |
|----------------------------------------------------------------------------------------------------|
|                                                                                                    |
| Account Number *                                                                                                    |
| Routing Number *                                                                                                    |
| Account Name *                                                                                                    |
| * indicates required field                                                                                                    |
| NAME 0123<br>ADDRESS<br>CITY, STATE ZIP 01-2345/6789<br>DATE                                                                                                    |
| PAY TO THE<br>ORDER OF \$                                                                                                    |
| BANK NAME<br>ADDRESS<br>CITY, STATE ZIP                                                                                                    |
| Routing Number Account Number                                                                                                    |
| A deposit ticket is not to be used to enter the routing number. The routing number on a deposit ticket can be different than an actual check. Please enter the routing number from an actual check to ensure the payment will process correctly. |

ADD

6. To add a student you would like to make payments for, select "Manage Account" on the lefthand menu and then "Manage Students".

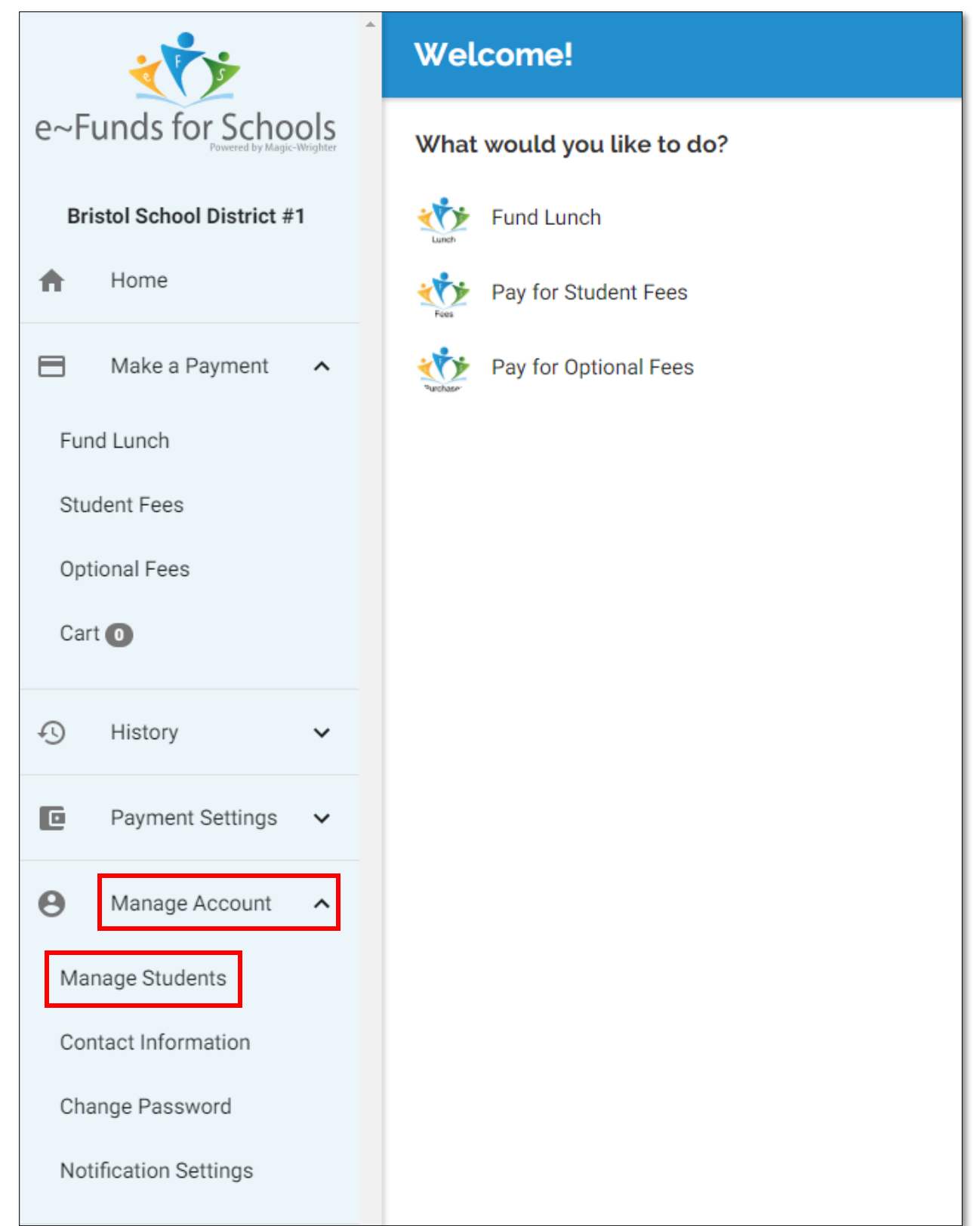

7. Enter your student's las name and student ID number. The student ID number can be found by logging into your Skyward Family Access account with your parent login and navigating to the "Student Info" tab. The student ID will be listed as "Other ID". Once the last name and student number are entered, select "ADD STUDENTS"

| Add Students                                                                               |                |  |
|--------------------------------------------------------------------------------------------|----------------|--|
| Look up your students by their last name and either their student number or family number: |                |  |
| Last Name *                                                                                |                |  |
| Student or Family Number *                                                                 |                |  |
| * indicates required field                                                                 |                |  |
|                                                                                            | ADD STUDENT(S) |  |

| Fa<br>SKYWARD <sup>®</sup> St | mily Access<br>rudent Test          |                                                        |                                              |                      | P             | arent3 Test My Account               | Contact Us Exit     |
|-------------------------------|-------------------------------------|--------------------------------------------------------|----------------------------------------------|----------------------|---------------|--------------------------------------|---------------------|
| Home                          | Student Information                 |                                                        |                                              |                      |               | Requesi                              | Changes for Student |
| Online<br>Registration        | Home: Q<br>Call: (7                 | uinn.eli@bristol.k12.wi.us<br>715) 252-3741 (Parent Te | ;<br>st)                                     |                      |               | Bristol School<br>Principal: JEFF TE | RRY                 |
| Calendar                      | 20121 83rd St<br>PRISTOL WI 52104   |                                                        | Grad                                         | de: 03 Status: Activ | e (Full-time) |                                      |                     |
| Gradebook                     | BROTOL, WISSING                     |                                                        |                                              |                      |               |                                      |                     |
| Attendance                    |                                     |                                                        | View Studer                                  | nt's Family          |               |                                      |                     |
| Student Info                  | Gender: Female<br>Language: English | Age<br>Gradu                                           | (Birthday): 8 (03/25/201<br>ation Year: 2028 | 10)                  |               |                                      |                     |
| Busing                        | Other ID: 28123                     |                                                        |                                              |                      |               |                                      |                     |
| Food Service                  | Cell: (815) 701-7411                |                                                        |                                              |                      |               |                                      |                     |
| Oshadula                      | Emergency Contacts                  | Primary Phone                                          | Second Phone                                 | Third Pho            | ne            | Employer's Phone                     | Home Email          |
| Discipline                    | Parent2 Test<br>(MOTHER)            | (262) 111-1111                                         |                                              |                      |               |                                      |                     |
| Discipline                    |                                     |                                                        |                                              |                      |               |                                      |                     |

8. Select "Home" in the upper left corner to go back to the home screen.

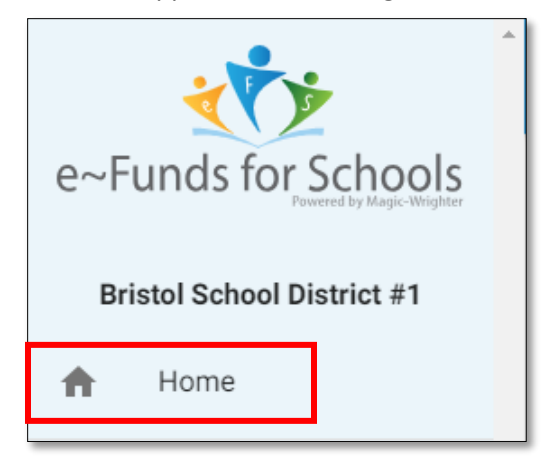

9. Once on the home screen, select which type of payment you would like to make: lunch account deposit, student fee, or optional fee.

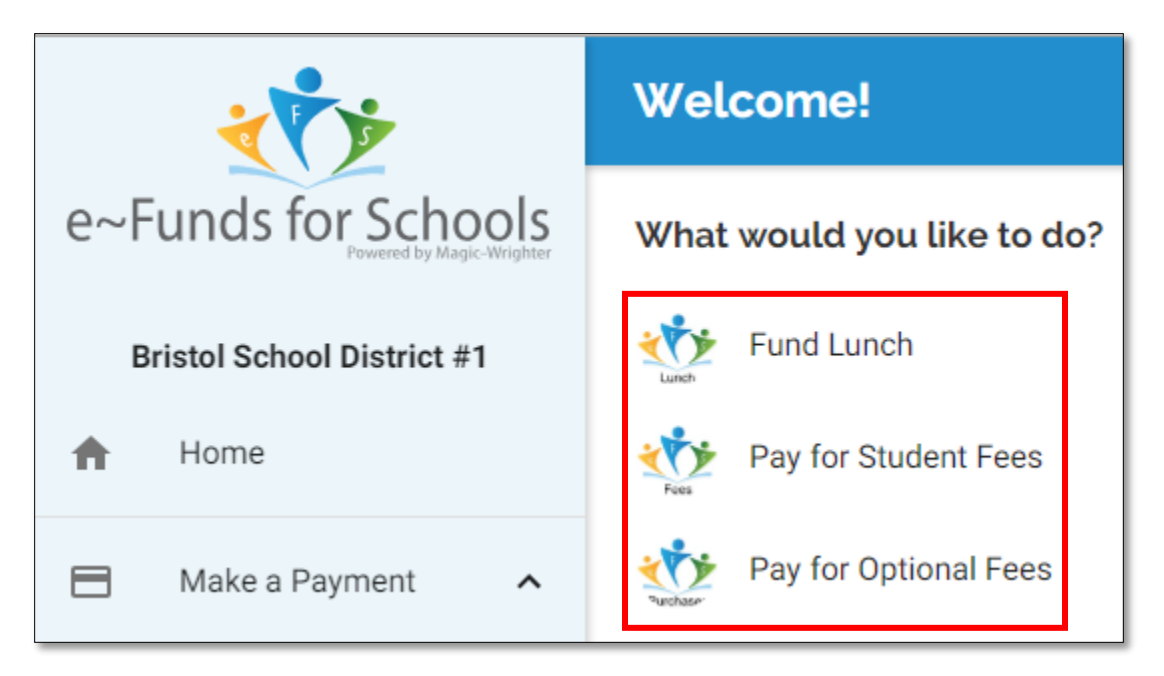

10. To make a lunch account deposit: select "Fund Lunch" and then select the student you would like to make a payment for.

| Fund Lunch                                                       |                 |
|------------------------------------------------------------------|-----------------|
| → MANAGE STUDENTS                                                | Cart            |
| - Food Service Payments<br>Meal Balance: \$0.00 - Bristol School |                 |
| Fund Lunch Total: \$0.00                                         | Subtotal \$0.00 |
|                                                                  | BEGIN CHECKOUT  |

## 11. Enter the amount you want to deposit and then select "ADD TO CART"

| Fund Lunch                                                     |          |                |  |  |
|----------------------------------------------------------------|----------|----------------|--|--|
| ← GO BACK                                                      | Cart     |                |  |  |
| Food Service Payments<br>Meal Balance: \$0.00 - Bristol School |          |                |  |  |
| 50.00                                                          | Subtotal | \$0.00         |  |  |
| 50.00                                                          |          | BEGIN CHECKOUT |  |  |
| ADD TO CART                                                    |          |                |  |  |

12. Select "BEGIN CHECKOUT" to process only the lunch payment, OR go back to the home page to add additional fees/payments.

| ۲                          | Fund Lunch                                                                |                      |                       |                |
|----------------------------|---------------------------------------------------------------------------|----------------------|-----------------------|----------------|
| e~Funds for Schools        | → MANAGE STUDENTS                                                         |                      | Cart                  |                |
| Bristol School District #1 | - Food Service Payments<br>Added<br>Meal Balance: \$0.00 - Bristol School | \$50.00              | Food Service Payments | ×              |
| Make a Payment             | Fund                                                                      | Lunch Total: \$50.00 |                       |                |
| Fund Lunch                 |                                                                           |                      | Subtotal              | \$50.00        |
| Student Fees               |                                                                           |                      |                       | BEGIN CHECKOUT |

13. To pay for required student fees: select "Pay for Student Fees" and then select a student.

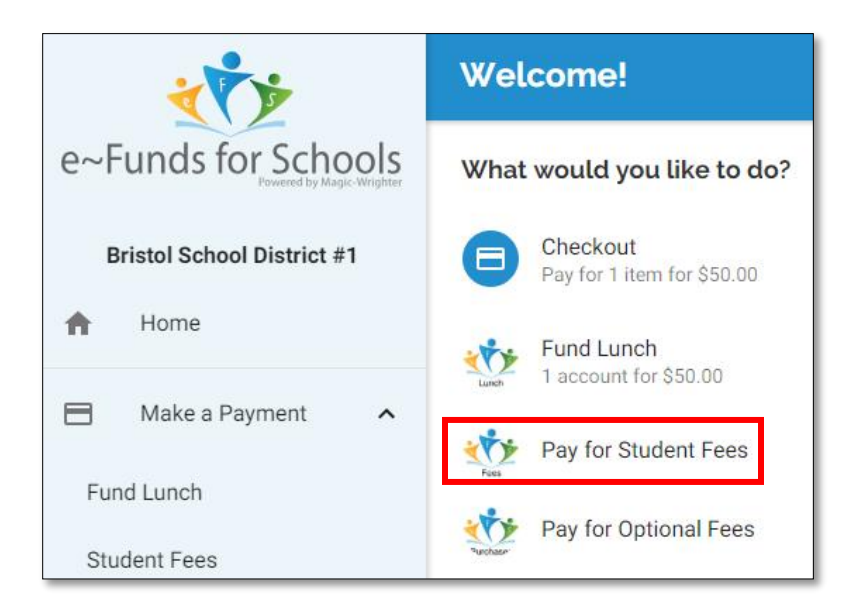

14. Here all your assigned student fees will populate. If you do not see any fees listed, simply hit the refresh icon to refresh the student information. Select "ADD ALL FEES" to add all required fees to your cart for the selected student.

| → BACK TO STUDENTS | Refresh Icon                               | c            |
|--------------------|--------------------------------------------|--------------|
| 6 Assign. Plan     |                                            |              |
| 6 Assign. Plan     | Due Date: 2018-10-01   Amount Due: \$5.50  | Min: \$5.50  |
| 6 Folder           |                                            |              |
| 6 Folder           | Due Date: 2018-10-01   Amount Due: \$1.25  | Min: \$1.25  |
| 6 Geometry Temp    |                                            |              |
| 6 Geometry Temp    | Due Date: 2018-10-01   Amount Due: \$6.50  | Min: \$6.50  |
| 6 Registration     |                                            |              |
| 6 Registration     | Due Date: 2018-10-01   Amount Due: \$20.00 | Min: \$20.00 |
| Party Fee          |                                            |              |
| Party Fee          | Due Date: 2018-10-01   Amount Due: \$5.00  | Min: \$5.00  |
| ADD ALL FEES       | Student Fee Total:                         | \$38.25      |

15. Select "BEGIN CHECKOUT" to process selected payments OR return to the homepage to add optional fees.

| ****                       | Student Fees       |                                                           |          |                       |                |
|----------------------------|--------------------|-----------------------------------------------------------|----------|-----------------------|----------------|
| e~Funds for Schools        |                    |                                                           | Cart     |                       |                |
| Bristol School District #1 | → BACK TO STUDENTS | G                                                         | A50.00   | Food Service Payments | ×              |
| ✿ Home                     | 6 Assign. Plan     |                                                           | \$50.00  |                       |                |
| 🖿 Make a Payment 🔺         | 6 Assign. Plan     | Due Date: 2018-10-01   Amount Due: \$5.50   Min: \$5.50   | \$20.00  | 6 Registration        | ×              |
| Fund Lunch                 | 6 Folder           |                                                           | \$5.00   | Party Fee             | ×              |
| Student Fees               | 6 Folder           | Due Date: 2018-10-01   Amount Due: \$1.25   Min: \$1.25   | \$5.50   | 6 Assign. Plan        | ×              |
| Optional Fees              |                    |                                                           |          | 6 Folder              |                |
| Cart 👩                     | 6 Geometry Temp    |                                                           | \$1.25   |                       | ×              |
| History Y                  | 6 Geometry Temp    | Due Date: 2018-10-01   Amount Due: \$6.50   Min: \$6.50   | \$6.50   | 6 Geometry Temp       | ×              |
|                            | 6 Registration     |                                                           |          |                       |                |
| Payment Settings           | 6 Registration     | Due Date: 2018-10-01   Amount Due: \$20.00   Min: \$20.00 | Subtotal |                       | \$88.25        |
| 🕒 Manage Account 🔺         |                    |                                                           |          |                       |                |
|                            | Party Fee          |                                                           |          |                       | BEGIN CHECKOUT |
| Manage Students            | Party Fee          |                                                           |          |                       |                |
| Contact Information        |                    | Due Date: 2018-10-01   Amount Due: \$5.00   Min: \$5.00   |          |                       |                |
| Change Password            | ADD ALL FEES       | Student Fee Total: \$38.25                                |          |                       |                |
| Notification Settings      |                    |                                                           |          |                       |                |

16. To add option fees, select "Pay for Optional Fees" and select your student.

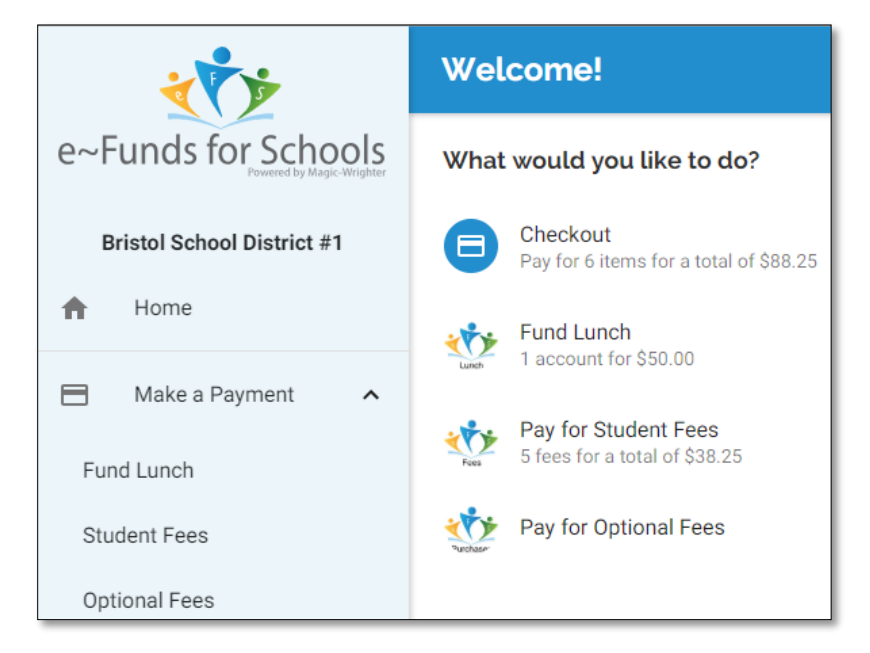

17. Next you will see a list of fees for each grade level. Select any items you would like to purchase for the appropriate grade level and then select to add each item to the cart.

| → BACK TO STUDENTS         |                           |
|----------------------------|---------------------------|
| Bristol School             |                           |
| Break Milk: Full Year - 5K | School set at : \$40.00 🚔 |
| Break Milk: Half Year - 5K | School set at : \$20.00 🔒 |
| Calculator - 2nd Grade     | School set at : \$5.00 🔒  |
| Calculator - 3rd Grade     | School set at : \$5.00 🚆  |
| Calculator - 5th Grade     | School set at : \$15.00 🚔 |
| Calculator - 6th Grade     | School set at : \$15.00 🚔 |
| Calculator - 8th Grade     | School set at : \$19.00 🚔 |
| Gym Shirt - 6th Grade      | School set at : \$6.00 🚔  |
| Gym Shirt - 7th Grade      | School set at : \$6.00 🔒  |

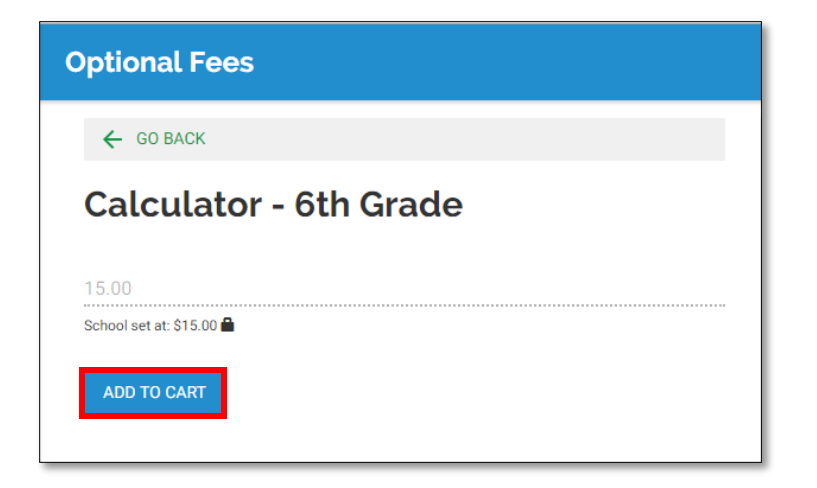

## 18. Once you have selected all the fees you would like to pay, select "BEGIN CHECKOUT".

|                            | Student Fees       |                                                           |          |                       |                |
|----------------------------|--------------------|-----------------------------------------------------------|----------|-----------------------|----------------|
| e~Funds for Schools        |                    |                                                           | Cart     |                       |                |
| Bristol School District #1 | → BACK TO STUDENTS | C                                                         |          | Food Service Payments |                |
| A Home                     | 6 Assign. Plan     |                                                           | \$50.00  |                       | ×              |
| 📄 Make a Payment 🔺         | 6 Assign. Plan     | Due Date: 2018-10-01   Amount Due: \$5.50   Min: \$5.50   | \$20.00  | 6 Registration        | ×              |
| Fund Lunch                 | 6 Folder           |                                                           | \$5.00   | Party Fee             | ×              |
| Student Fees               | 6 Folder           | Due Date: 2018-10-01   Amount Due: \$1.25   Min: \$1.25   | \$5.50   | ı 6 Assign. Plan      | ×              |
| Optional Fees              | 6 Geometry Temp    |                                                           | \$1.25   | 6 Folder              | ×              |
|                            | 6 Geometry Temp    | Due Date: 2018-10-01   Amount Due: \$6.50   Min: \$6.50   | \$6.50   | 6 Geometry Temp       | ×              |
| •5 Thistory •              | 6 Registration     |                                                           |          |                       |                |
| Payment Settings           | 6 Registration     | Due Date: 2018-10-01   Amount Due: \$20.00   Min: \$20.00 | Subtotal |                       | \$88.25        |
| 🕒 Manage Account 🔺         |                    |                                                           |          |                       | BEGIN CHECKOUT |
| Manage Students            | Party Fee          |                                                           |          |                       |                |
| Contact Information        | Party Fee          | Due Date: 2018-10-01   Amount Due: \$5.00   Min: \$5.00   |          |                       |                |
| Change Password            | ADD ALL FEES       | Student Fee Total: \$38.25                                |          |                       |                |
| Notification Settings      |                    |                                                           |          |                       |                |

## 19. Review the information you selected and then click "PAY NOW" to submit your payment.

| ı - 6 Assign. Plan                                                                                                    | \$5.50  | × |  |  |  |  |  |
|----------------------------------------------------------------------------------------------------|---------|---|--|--|--|--|--|
| - 6 Folder                                                                                                    | \$1.25  | × |  |  |  |  |  |
| - 6 Geometry Temp                                                                                                    | \$6.50  | × |  |  |  |  |  |
| Subtotal                                                                                                    | \$88.25 |   |  |  |  |  |  |
| Convenience Fee                                                                                                    | \$1.00  |   |  |  |  |  |  |
| Total                                                                                                    | \$89.25 |   |  |  |  |  |  |
| By clicking "Pay Now", I confirm the above listed payment is correct, agree to the convenience fee, and acknowledge that I have read and agree to the terms of service and privacy policy. |         |   |  |  |  |  |  |